Open a Web browser (Internet Explorer, Firefox, Safari, Chrome, etc.) Enter https://ctu.fletsnet.com in the address box of the Web browser, then press Enter

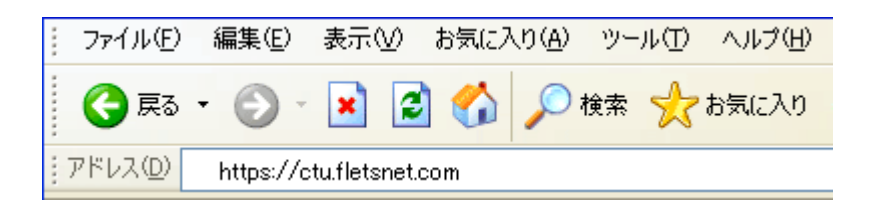

2. On the paperwork received from GLBB, find the NTT CTU ID and Password

| ]010382<br>7+1∦⊕ ∎1 | Misseeft Internet Explorer<br>ND 後示(ダーお死に入り(ター)                                      | ፦ቀው ለኋሙ                                                                                                    |                       |
|---------------------|--------------------------------------------------------------------------------------|----------------------------------------------------------------------------------------------------|-----------------------|
| 0                   | NTT西日本                                                                               | CTU設定                                                                                                    |                       |
| y.                  |                                                                                      | ログイン                                                                                                    |                       |
|                     | <ul> <li>○ 下記のに確認(必)<br/>[お客様の]および[7]<br/>[お申込内容のご案]<br/>[ご確認(必ずお読</li> </ul>        | ずお読みください)]の内容に同意いただき。<br>25セスバスワード」を、お甲込時にNTT西日本よりお知ら<br>切にてご確認の上入力し、『ログイン』ボタンをクリックしろ<br>(みください)】                                                               | itut.<br>Xita I.      |
|                     | 【コレッシ・モゴレ<br>この度は「フレッり<br>います。                                                       | ミアムのご40回にあたって1<br>ハ 光ブレミアム」をお申込みいただき、話にありがとうごう                                                                                                    | x .                   |
|                     | ホケービスにより、<br>トサービスブロルイ<br>定していただく毛葉:<br>なお、設定された<br>ご下承ください。<br>対応さ含みます)             | あ客様がインターキットをご利用になる場合は、インターキ<br>多様(以下、18P様)から文付された情報を設定画面から<br>が吸ります。<br>内容につきましては、当社の10通信網内に登録されます。<br>飲まれた情報につきましては、18P様への理論、保守<br>その他本サービスに体る業務の実施に必要な範囲内で利用い | 2<br>設<br>で<br>確<br>た |
|                     | 0 # 7 .<br>0 # 7 .<br>0 # 7 .<br>0 # 7 .<br>0 # 7 .<br>0 # 7 .<br>0 # 7 .<br>0 # 7 . | ートリーボードなっているないであるようもとないましたかと<br>意する 〇同意しない                                                                                                    | *                     |
|                     | お客様ID<br>アクセスパスワード                                                                   |                                                                                                    |                       |
|                     |                                                                                      | [HØ40]                                                                                                    | _                     |
| -                   |                                                                                      |                                                                                                    | 2                     |

In the login window that appears, agree to the agreement by clicking the 同意する (Agree) radio button.

Enter your NTT customer ID in the お客様 ID (Customer ID) box: (a).

Enter your NTT access password in the アクセスパスワード (Access Password) box: (b).

Click the ログイン (Login) button.

3. The **CTU 設定 TOP** (Top CTU Settings) page will appear. Click the かんたん設定 (Easy Settings) button.

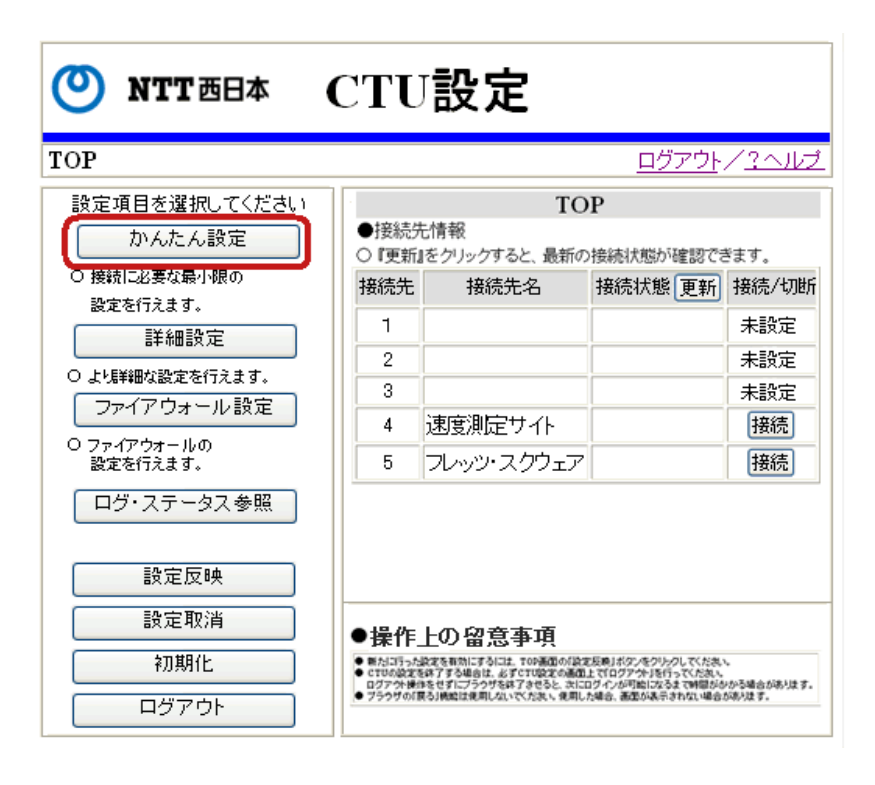

4. The CTU 設定 (CTU Settings) page will appear.

In the 接続先設定 (Connection settings) screen, enter the following settings:

| (a) | <i>接続先名</i> (Name of connection):<br>Enter a name. We suggest <b>GLBB</b> |
|-----|---------------------------------------------------------------------------|
|     | 接続ユーザ名 (Connection user name)* :<br>Enter your <i>GLBB User ID</i>        |
| (b) | For Family: GLBBUserID@hyperf.glbb.ne.jp                                  |
|     | For Mansion: GLBBUserID@hyperm.glbb.ne.jp                                 |
| (c) | <i>接続パスワード</i> (Connection password)* :<br>Enter your GLBB password.      |

\* Please enter your GLBB User Name and password exactly how it is on the paperwork that you received from GLBB

Click the **OK** button.

| <u> IOP</u> > <b>かんたん設定</b> <u> ログアウト</u> / <u>?ヘルプ</u>                                                                                                    |                                |                                                            |                                          |                                 |
|----------------------------------------------------------------------------------------------------|--------------------------------|------------------------------------------------------------|------------------------------------------|---------------------------------|
|                                                                                                    | か                              | んたん設定                                                      |                                          |                                 |
| <ul> <li>○『接続ユーザ名』『接続/「スワード』を変更する場合は、接続を切断してから行ってください。</li> <li>○『接続先名』『接続ユーザ名』『接続/「スワード』を入力し、『OK』ボタンをクリックしてください。</li> <li>○『接続先名』は、接続先が分かる名前の入力をお勧めします。</li> <li>○『接続ユーザ名』『接続/「スワード』(必ず入力)」は、ISP様等よりお客様へ通知されているユーザ名。</li> <li>バスワードを入力してください。</li> </ul> |                                |                                                            |                                          |                                 |
| Sec. Sec.                                                                                                    |                                | 体体コーザク                                                     | センター パフローレー                              | 8999999                         |
| 接続先                                                                                                    | 接続先名                           | 接続ユーリ名<br>(必ず入力)                                           | 後続パスワート(必ず入力)                            |                                 |
| 接続先<br>1                                                                                                    | 接続先名<br>GLBB                   | 接続ユーリ名<br>(必ず入力)<br>GLBB Username                          | 1女初パスソート<br>(必ず入力)                       | クリア                             |
| 接続先<br>1<br>2                                                                                                    | 接続先名<br>GLBB                   | 波統ユーウモ<br>(必ず入力)<br>GLBB Username                          | 1女前21 (スクート<br>(北ず入力)<br>・・・・・・・・<br>(こ) | 2U7<br>2U7                      |
| 接続先<br>1<br>2<br>3                                                                                                    | 接続先名<br>GLBB<br>(a)            | 波統ユーウモ<br>(必ず入力)<br>GLBB Username                          | 1女売)(スワート<br>(必ず入力)<br>・・・・・・・<br>(c)    | 207<br>207<br>207               |
| 接続先<br>1<br>2<br>3<br>4                                                                                                    | 接続先名<br>GLBB<br>(a)<br>速度測定サイト | 技統ユニッム<br>(必ず入力)<br>GLBB Username<br>(b)<br>speedtest@test | 1支続/ (スワート<br>(必ず入力)<br>(で)              | 207<br>207<br>207<br>207<br>207 |

5. It will return you to the top screen again. Click the **設定反映**(Apply Settings) button to register the settings in the CTU.

| O NTT 西日本                                                             | сти                                                                                                    | 設定                         |                |               |
|-----------------------------------------------------------------------|----------------------------------------------------------------------------------------------------|----------------------------|----------------|---------------|
| TOP                                                                   |                                                                                                    |                            | <u>םלדטא</u>   | / <u>?へルプ</u> |
| 設定項目を選択してください<br>かんたん設定                                               | ●接続5<br>○『更新』                                                                                                    | TO<br>た情報<br>Iをクリックすると、最新の | P<br>接続状態が確認でき | きます。          |
| ○ 接続に必要な最小限の<br>設定を行えます。                                              | 接続先                                                                                                    | 接続先名                       | 接続状態更新         | 接続/切断         |
| 詳細設定                                                                  |                                                                                                    |                            |                | 未設定           |
| ○ よ児詳細な設定を行えます。                                                       | 2                                                                                                    |                            |                | 未設定           |
| ファイアウォール設定                                                            | 4                                                                                                    | 速度測定サイト                    |                | 接続            |
| ○ ファイアウォールの<br>設定を行えます。                                               | 5                                                                                                    | ブレッツ・スクウェア                 |                | 接続            |
| ログ・ステータス参照                                                            |                                                                                                    |                            |                |               |
| 設定反映                                                                  |                                                                                                    |                            |                |               |
| 設定取消●操作上のの音本面                                                         |                                                                                                    |                            |                |               |
| 初期化         採TF_Lの留忌手項           ************************************ |                                                                                                    |                            |                |               |
| <br>                                                                  | ログアクト接接を住すこうので発展するもとも、加上しいなくが利用していたので、<br>ログアクト接接を住すにごうので発展するもとし、たにログインが可能になるまで特徴がかかる場合があります。<br>● ブラウザの(彼る)機能は使用しないでくたまい、使用した場合、適型が表示されない場合があります。 |                            |                |               |

6. The following screen will appear. Click the **OK** button, and in the pop up, press OK again.

| O NTT西日本                                               | CTU設定                                                      |
|--------------------------------------------------------|------------------------------------------------------------|
| <u>TOP</u> >変更内容確認                                     | <u>ログアウト/? ヘルプ</u>                                         |
|                                                        | 変更内容確認                                                     |
| ○ 設定を行った内容を<br>内容を確認する場合<br>○ 設定内容を再度変態<br>クリックしてください。 | 一時保存しています。<br>は、確認したい項目名称をクリックしてください。<br>更する場合は「キャンセル」ボタンを |
|                                                        |                                                            |
|                                                        | 変更を行った項目                                                   |

7. The following screen will appear. Click the **戻る** (Return) button

| 🕐 NTT 西日本 | CTU設定        |                   |
|-----------|--------------|-------------------|
|           |              | <u>ログアウト/?ヘルプ</u> |
|           | 処理完了         |                   |
|           | 設定内容を反映しました。 |                   |
|           |              |                   |
|           |              |                   |
|           |              |                   |

- 8. It will then take you back to the top screen again but you should now see GLBB on line 1. Press the 接続 (Connect) button top the far right of **GLBB** to the start the connection.
- 9. The following screen will appear showing the connection status as 接続中 (Connected). Click the ログアウト (Log out) button. In the pop window, press the OK button.
- Close your Web browser.
   Now open your Web browser. You should be able to open Web pages.